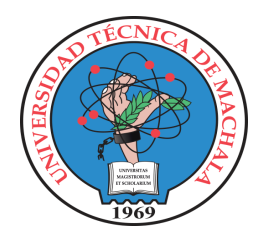

## Configuración de doble factor de autenticación para las cuentas de la UTMACH

Ingresar desde un computador a mail.utmachala.edu.ec >

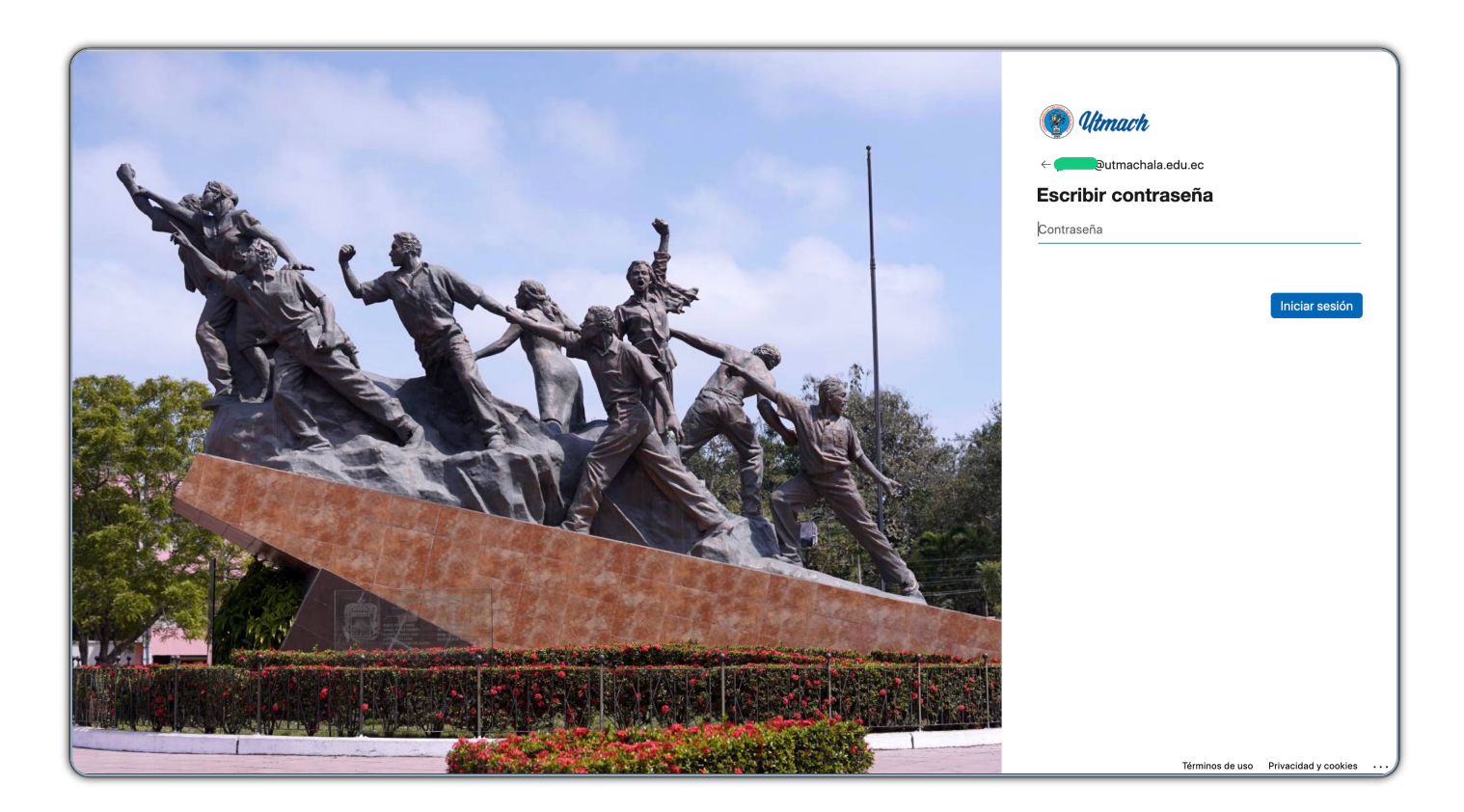

Al ingresar a la cuenta institucional desde un computador se pedirá que garantice la seguridad de la cuenta, de click en "Siguiente"

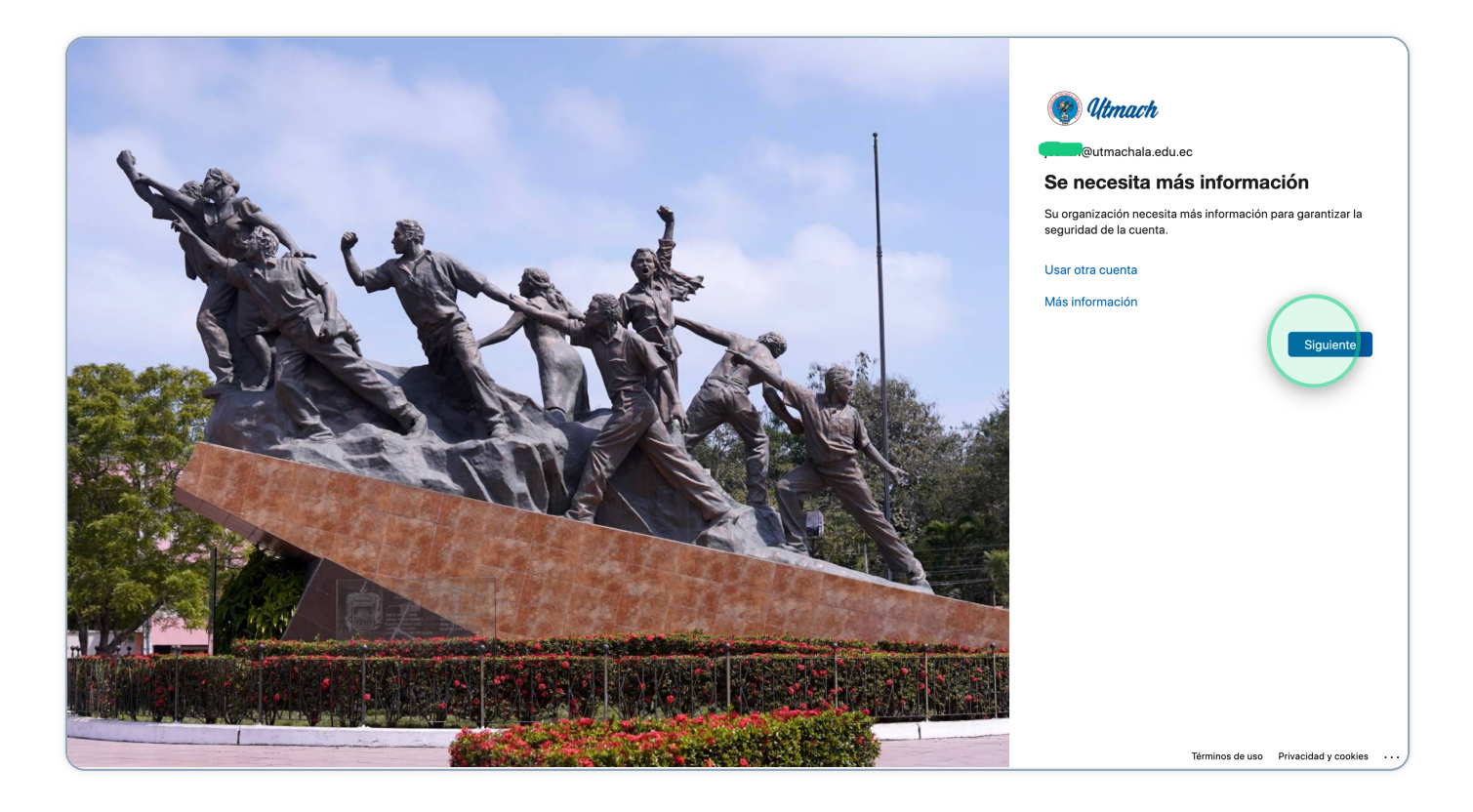

Antes de dar click en "Siguiente" debe instalar en su celular la aplicación Microsoft Authenticator

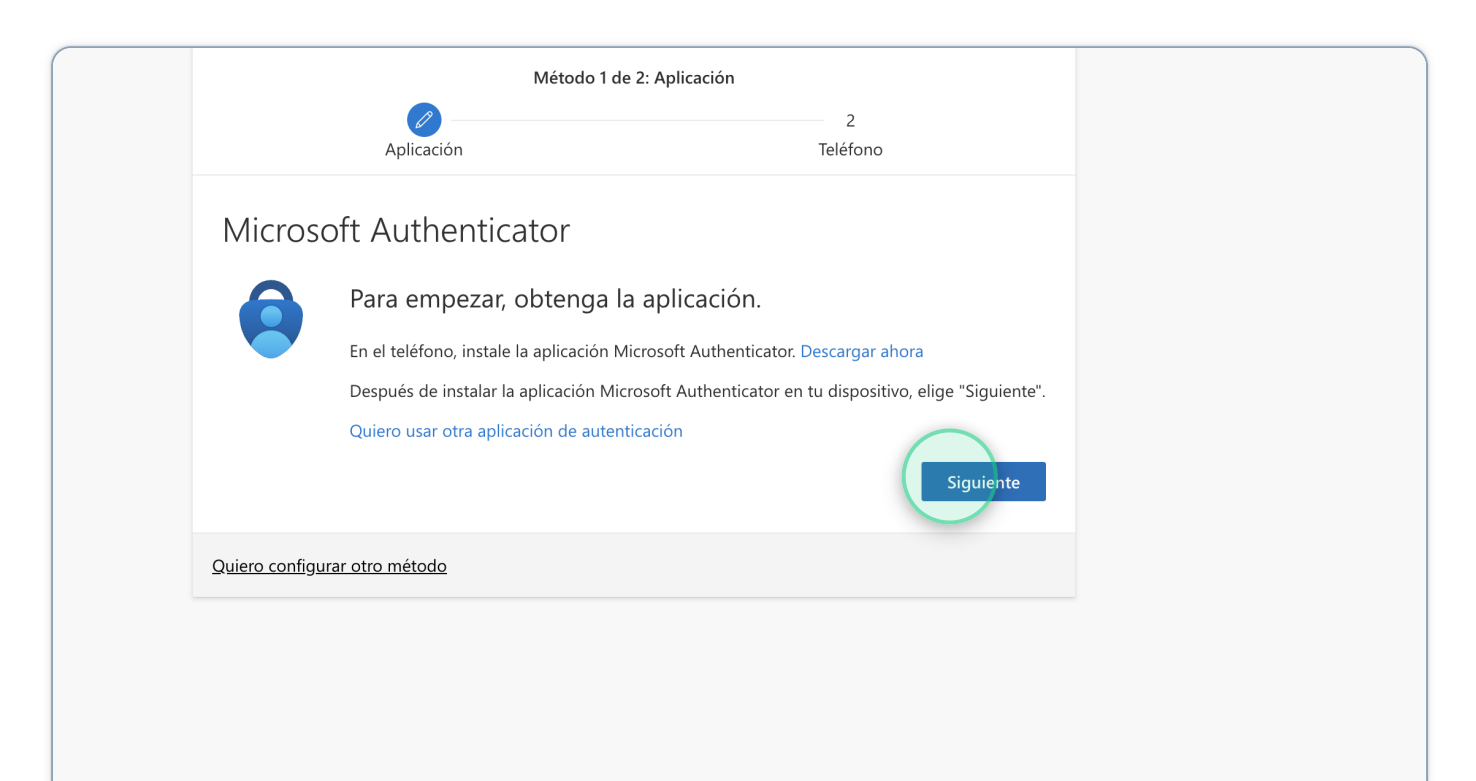

2

## 4 Click en "Siguiente"

|   |                             | Método 1 de 2: Aplicación                                      |                                                       |
|---|-----------------------------|----------------------------------------------------------------|-------------------------------------------------------|
|   | Aplica                      | ción                                                           | 2<br>Teléfono                                         |
|   | Microsoft Auth              | nenticator<br>uración de la cuenta                             |                                                       |
|   | Si se te sol<br>profesiona  | icita, permite notificaciones. Luego, agreg<br>l o educativa". | ga una cuenta y selecciona "Cuenta<br>Atrás Siguiente |
| : | Quiero configurar otro méto | do                                                             |                                                       |
|   |                             |                                                                |                                                       |
|   |                             |                                                                |                                                       |
|   |                             |                                                                |                                                       |

5

En la aplicación instalada en el celular seleccione "Escanear un código QR" y escanee el código que le aparecerá en su computador, de Click en "Siguiente"

| 🔞 Utmach |                                                                                                    | ? |
|----------|----------------------------------------------------------------------------------------------------|---|
|          | Mantener la seguridad de la cuenta<br>Su organización requiere que configure los siguientes métodos para verificar su identidad.<br>Método 1 de 2: Aplicación<br>2<br>Aplicación Teléfono                                                                                                    |   |
|          | Microsoft Authenticator<br>Digitalización del código QR<br>Usa la aplicación Microsoft Authenticator para escanear el código QR. Así, la aplicación Microsoft<br>Authenticator y la cuenta quedarán emparejadas.<br>Después de escanear el código QR, elije "Siguiente".<br>No puedes escanear la imagen? |   |
|          | Quiero configurar otro método                                                                                                    |   |

Una vez terminada la configuración en el Microsoft Authenticator de Click en "Siguiente" para continuar con el método 2

| Aplicación Teléfono          Vicrosoft Authenticator         Image: Construction of the second second secon | Método 1 de 2: Aplicación     |                 |  |
|----------------------------------------------------------------------------------------------------|-------------------------------|-----------------|--|
| Vicrosoft Authenticator  Notificación aprobada  Atrás Siguiente                                                                                                    | Aplicación                    | 2<br>Teléfono   |  |
| Notificación aprobada  Atrás Siguiente                                                                                                    | Microsoft Authenticator       |                 |  |
| viero configurar atro método                                                                                                    | Notificación aprobada         | Atrás Siguiente |  |
|                                                                                                    | Quiero configurar otro método |                 |  |
|                                                                                                    |                               |                 |  |
|                                                                                                    |                               |                 |  |

## 7 Escriba su número de celular y de Click en "Siguiente"

| 훃 Utmach |                                                                                                    |
|----------|----------------------------------------------------------------------------------------------------|
|          | Mantener la seguridad de la cuenta                                                                                                    |
|          | Su organización requiere que configure los siguientes métodos para verificar su identidad.                                                                       |
|          | Método 2 de 2: Teléfono                                                                                                    |
|          | Teléfono                                                                                                    |
|          | Para verificar su identidad, puede optar por responder a una llamada o recibir un mensaje de texto con un<br>código en su teléfono.                              |
|          | ¿Qué número de teléfono quiere usar?                                                                                                    |
|          | Ecuador (+593)                                                                                                    |
|          | Enviarme un código por mensaje de texto                                                                                                    |
|          | Liámame Se pueden aplicar tarifas de datos y mensajes. Si eliges Siguiente, se aceptan los Términos del servicioyDeclaración de privacidad y cookies.  Siguiente |
|          | Quiero configurar otro método                                                                                                    |
|          |                                                                                                    |
|          |                                                                                                    |

6

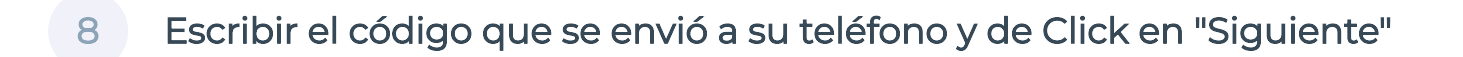

| 🛞 Utmach |                                                                                                    | ? |
|----------|----------------------------------------------------------------------------------------------------|---|
|          | Mantener la seguridad de la cuenta<br>Su organización requiere que configure los siguientes métodos para verificar su identidad.<br>Método 2 de 2: Teléfono                                                                                                  |   |
|          | Apicacion     Leletono       Teléfono     Acabamos de enviar un código de 6 digitos al número + 593       Acabamos de enviar un código     Escriba el código a continuación.       Especificar el código     Reenviar código       Reenviar código     Atrás |   |
|          | Quiero configurar otro método                                                                                                    |   |
|          |                                                                                                    |   |

9 Una vez que el sistema verifica el código proporcionado de Click en "Siguiente"

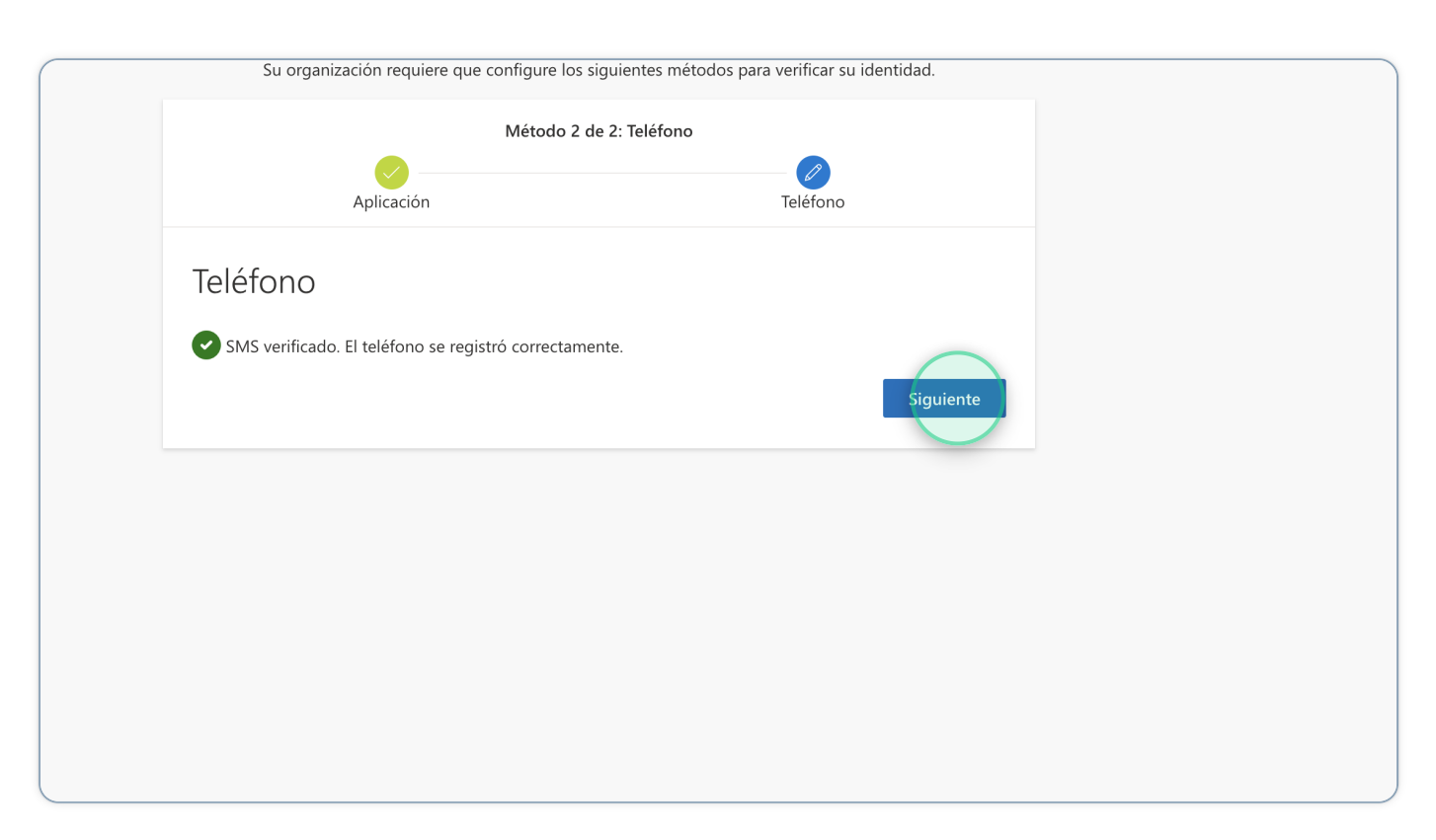

10

"¡Muy bien! Configuraste correctamente la información de seguridad. Click en "Listo"

| 🛞 Utmach |                                                                                                    | ? |
|----------|----------------------------------------------------------------------------------------------------|---|
|          | Mantener la seguridad de la cuenta<br>Su organización requiere que configure los siguientes métodos para verificar su identidad.<br>Método 2 de 2: Listo<br>Aplicación Teléfono |   |
|          | Correcto Muy bien! Configuraste correctamente la información de seguridad. Elije "Listo" para continuar con el inicio de sesión.  Método de inicio de sesión predeterminado:    |   |
|          | Image: Second Authenticator         Image: Liston                                                                                                    |   |
|          |                                                                                                    |   |